## **HOW TO DONATE LEAVE**

- 1. Sign in to WebTA
- 2. At the menu below click on "Leave/Prem Pay"

## nployee Main Menu

|   | T&A Data       | Edit T&A Data                           |
|---|----------------|-----------------------------------------|
|   | TOLO           | View T&A Summary                        |
| C | Leave/Prem Pay | Le ive and Premium Pay Requests         |
|   | Locator mi0    | Edit Locator Info                       |
|   | Certified T&As | View Previously Certified T&A Summaries |
|   | Accounts       | Account Tables                          |
|   | Reports        | webTA Reports                           |
|   | Send Task      | Send Task to Your Timekeeper            |

User Functions

Change Password View Tasks (39)

3. At the menu below click "donation"

## Leave/Prem Request & Donations

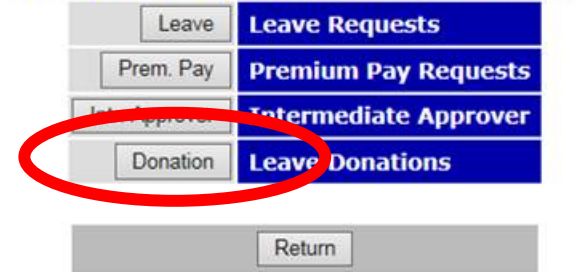

4. At the screen below click "new donation" (at the very bottom)

## Leave Donations

|                    | Account                      | Hours   | Status   | Pay Period | Leave Yea |
|--------------------|------------------------------|---------|----------|------------|-----------|
| View :             |                              |         | Approved | 13         | 2015      |
|                    | Total                        |         |          |            | 2:        |
|                    |                              |         |          |            |           |
| Approv             | ed Donations                 | This le | ave yea  | r Last lea | ave year  |
| Approv<br>Voluntar | red Donations<br>ry Program: | This le | ave yea  | r Last lea | ave year  |

New Donation Return

5. At this screen click the "search" button.

| User ID:        | H14373                              |       |  |
|-----------------|-------------------------------------|-------|--|
| Leave Account:  | Se                                  | earch |  |
| Donor Position: |                                     |       |  |
| Donor Grade:    |                                     |       |  |
| Step:           |                                     |       |  |
| Hours:          |                                     |       |  |
| Account:        | (NFC Stored Account)                |       |  |
| Type of Leave:  | Donated Annual Leave (max hours 76) | ) `   |  |
| Remarks:        | (256 chars max)                     | 0     |  |
| Approved:       | Pending                             |       |  |

6. At this screen you'll see a list of names. Click "select" for the person that you are looking for. <u>Realize that at the bottom of the list is a place to click to go the 2<sup>nd</sup> page of names.</u>

| uction Region |              |                              |  |
|---------------|--------------|------------------------------|--|
| ch fo         | or Leave A   | ccount                       |  |
|               | Account Name | Account Type                 |  |
| Select        |              | Voluntary Individual Account |  |
| Select        |              | Voluntary Individual Account |  |
|               |              |                              |  |
| Select        |              | Voluntary Individual Account |  |
| Select        |              | Voluntary Individual Account |  |

7. At this screen below you'll notice that it self populates with the name of the person you selected.

8. Once the name field is populated, you enter **YOUR** title, grade and step in the boxes and the number of hours you are donating.

| User ID:        | H                                   |                      |
|-----------------|-------------------------------------|----------------------|
| Leave Account:  | DONOR NAME Search                   |                      |
| Donor Position: |                                     | Enter YOUR job title |
| Donor Grade:    |                                     | YOUR grade level,    |
| Step:           |                                     | YOUR step level      |
| Hours:          |                                     | and how many hour    |
| Account:        | (NFC Stored Account) V              | you want to donate   |
| Type of Leave:  | Donated Annual Leave (max hours 76) | $\sim$               |
|                 | (256 chars max)                     |                      |
| Remarks:        | 0                                   |                      |
| Approved:       | Pending                             | 7                    |

9. Hit 'Save"